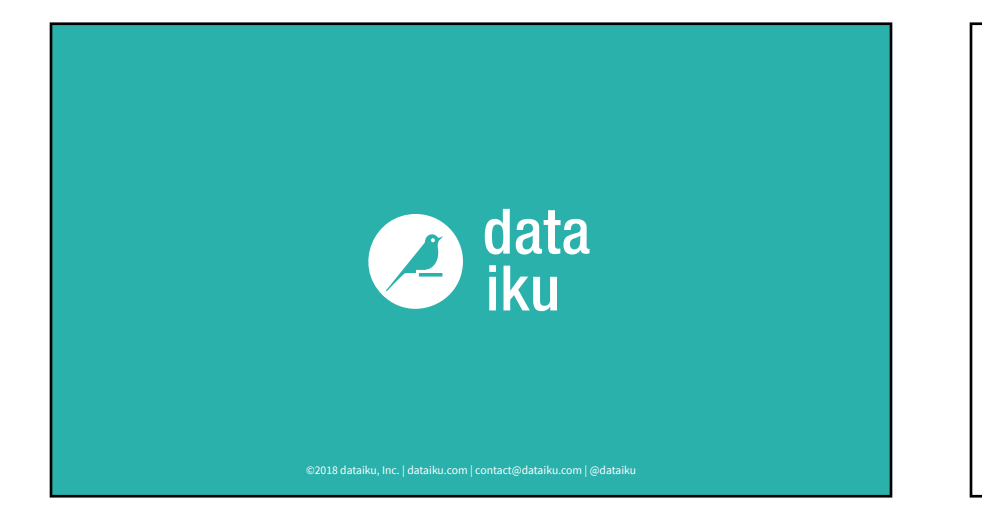

# Hands on! Exercise One

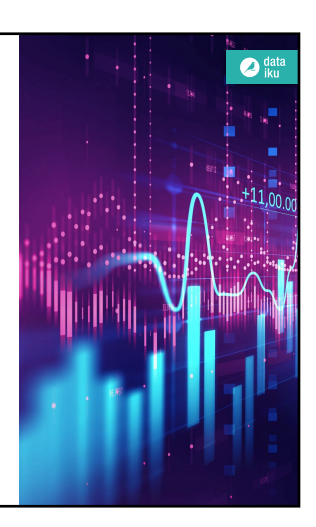

# Predictive Maintenance - Car Rentals Business Case

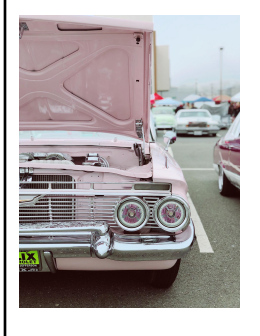

- Breakdowns are costly!
  - Repairs
  - Unavailability
  - Customer dissatisfaction.

#### • Our Goal:

Replace those cars that are mostly likely to breakdown **before** the problem occurs

# Predictive Maintenance - Car Rentals Business Case

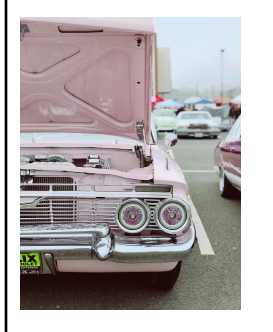

🧷 data

To predict vehicle failures, we will will build an end-to-end predictive model yielding insights on:

🕗 data

- Common factors behind failures
- Which cars will be most likely to fail

#### Supporting Data - Three Datasets

#### • <u>usage</u>:

number of miles the cars have been driven, collected at various points

🖉 data iku

#### • <u>maintenance</u>:

service records, date, which parts were serviced, the reason for service, and the quantity of parts replaced during maintenance

#### • <u>failure</u>:

whether a vehicle had a recorded failure (not all cases are labelled)

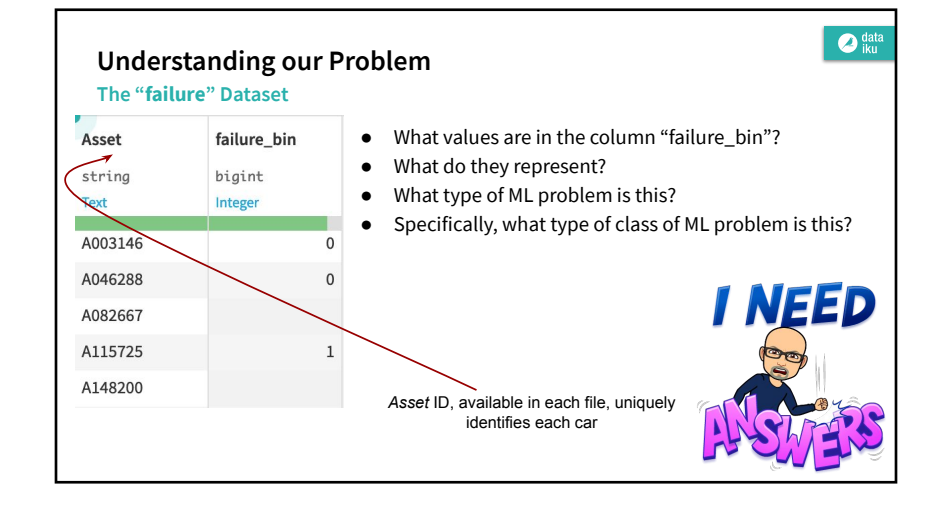

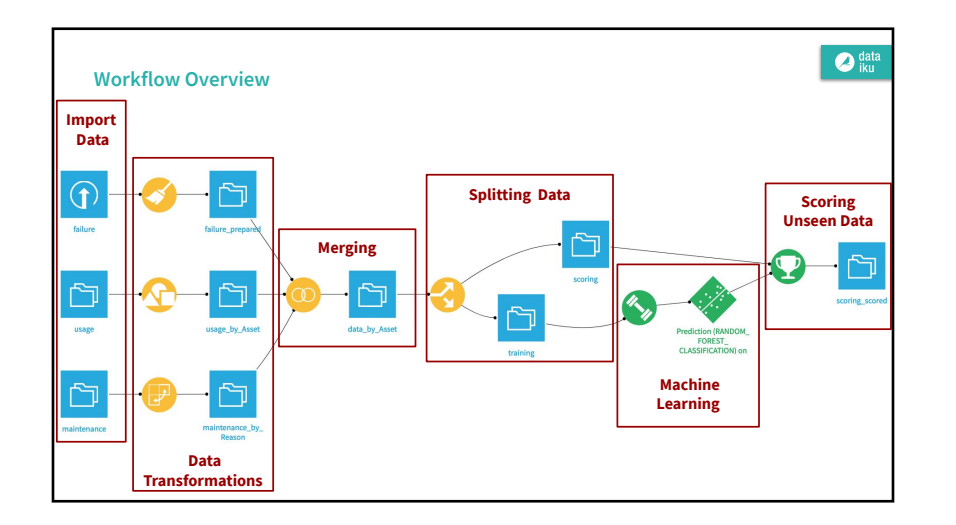

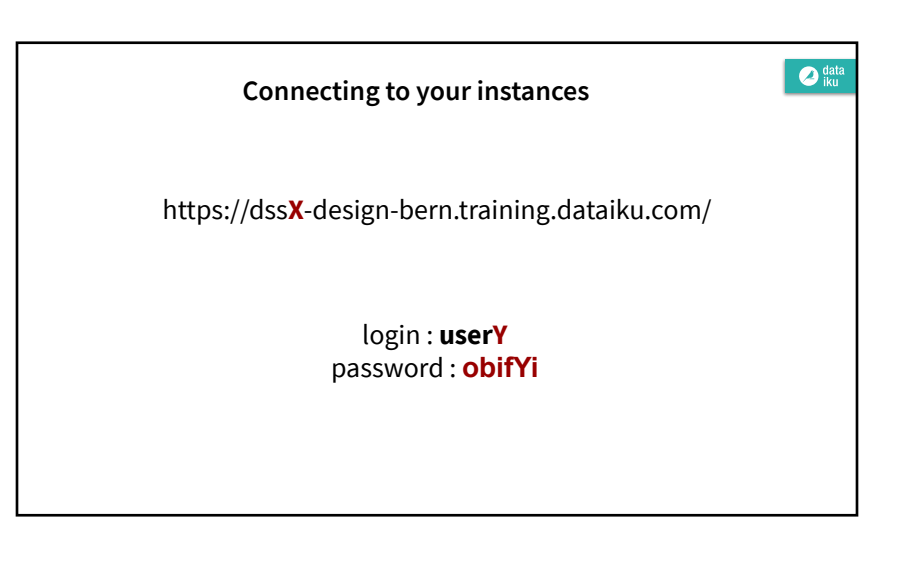

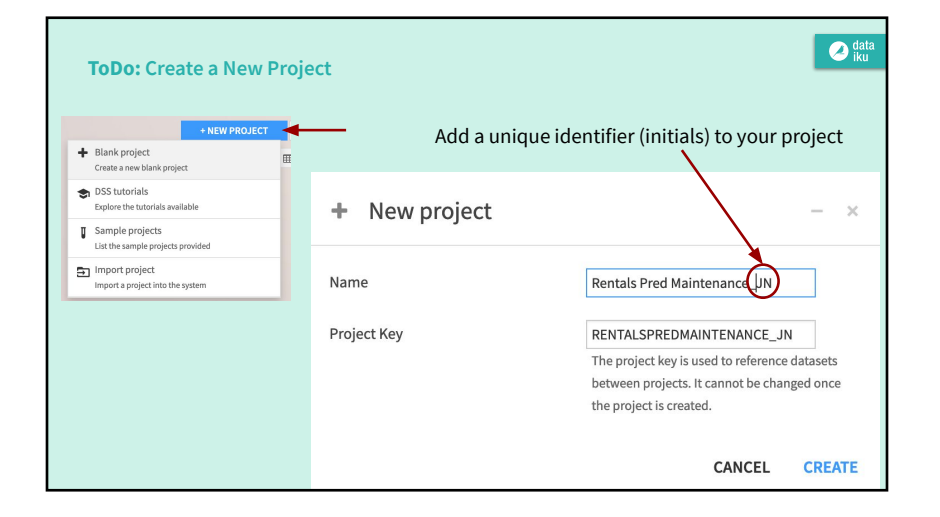

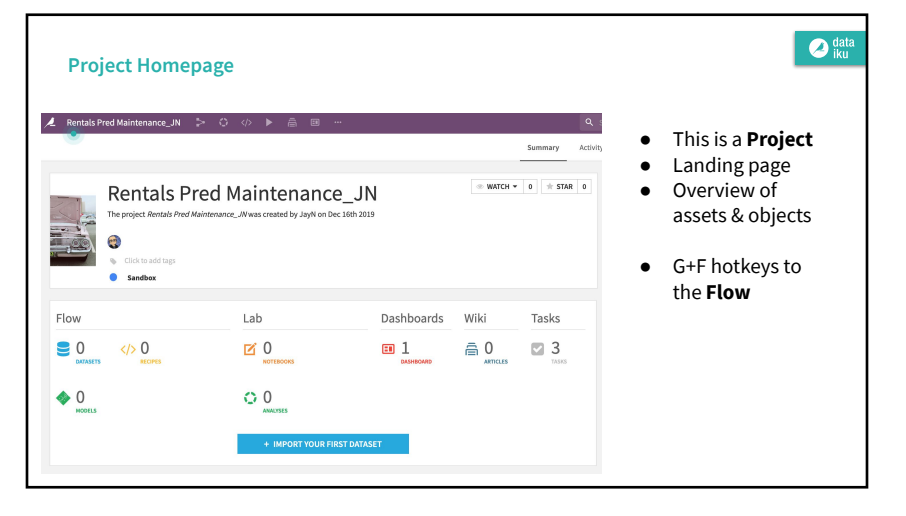

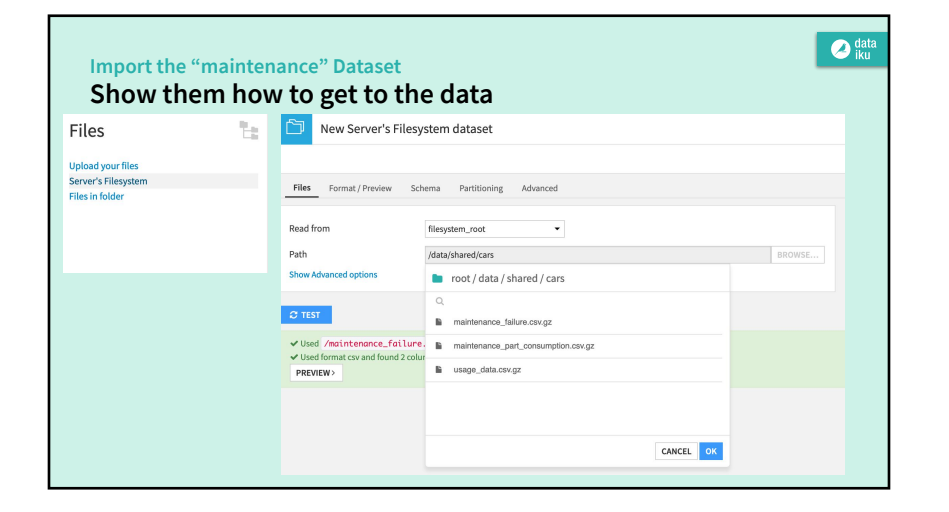

| mport                             | the "maintenanc                | e" Dataset                                             |                   |            |           |  |
|-----------------------------------|--------------------------------|--------------------------------------------------------|-------------------|------------|-----------|--|
| Rentals Pred Mair                 | ntenance_JN ≽ 🔿 🚸 🕨            | a 🗉 … Datasets                                         | ۹.:               | iearch DSS | III @ ~ 📌 |  |
| New Uploade                       | ed Files dataset               |                                                        |                   |            |           |  |
|                                   |                                |                                                        | New dataset name: | failure    | CREATE    |  |
| Format / Preview                  | v Schema Partitioning Advanced |                                                        |                   |            |           |  |
|                                   | -                              | Drag and drop your files here or ADD A                 | FILE              |            |           |  |
|                                   |                                | Creates a single dataset: multiple files must have the | same schema.      |            |           |  |
|                                   |                                | Creates a single dataset: multiple files must have the | same schema.      |            |           |  |
| Store on<br>Show Advanced options | Default (in DSS data dir.)     | Creates a single dataset: multiple files must have the | same schema.      |            |           |  |
| Store on<br>Show Advanced options | Default (in DSS data dir.)     | Create a single dataset, multiple files must have the  | same schema.      |            |           |  |

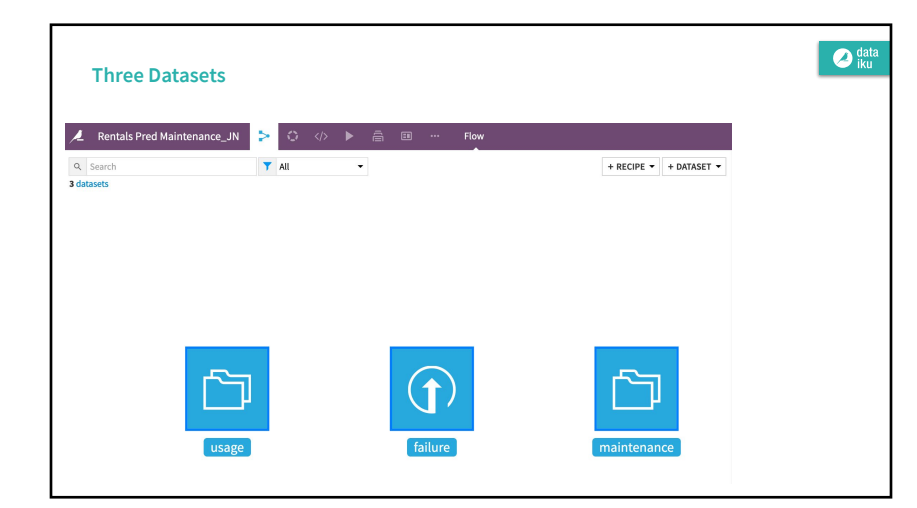

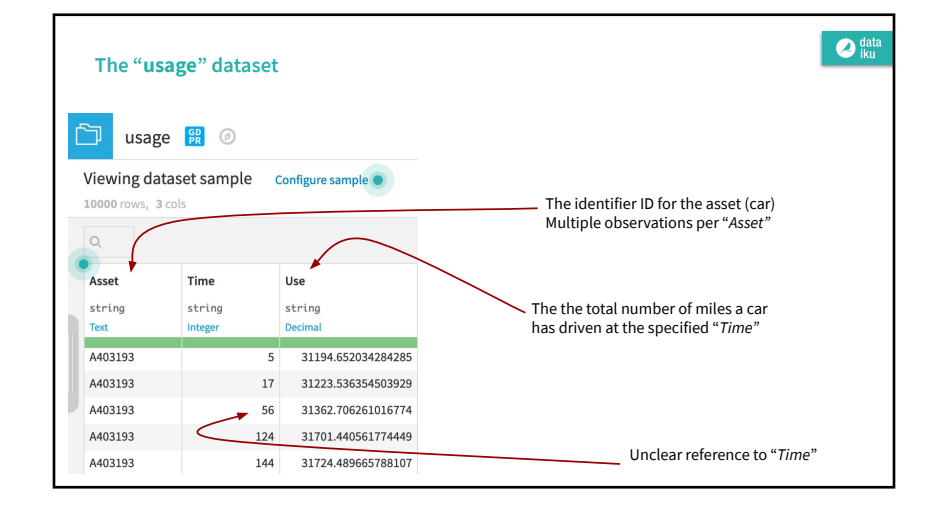

### Working the "usage" Dataset

- For most individual cars, we have many Use readings (rows) at many different times.
- However, we want the data to reflect the individual car so that we can model outcomes at the vehicle-level.
- How would you normally collapse data with to a level of singular (vehicle) granularity?

# Group By

🧷 data iku

#### Collapse on Asset

- Use a visual recipe to collapse rows based on an aggregation GroupBy
- But first convert the stored data types to formats that are conducive to aggregation type transformations

| usage 💀 🕑 |             |                    | Q       |         |            |
|-----------|-------------|--------------------|---------|---------|------------|
| it<br>3 c | aset sample | Configure sample O | Asset   | Time    | Use        |
|           |             |                    | string  | bigint  | double     |
|           |             |                    | Text    | Integer | Decimal    |
| Time      | _           | Use                | A403193 | 5       | 31194.6520 |
| string    |             | string             | A403193 | 17      | 31223.536  |
| integer   |             | Decimal            | A403193 | 56      | 31362 7062 |

🕗 data

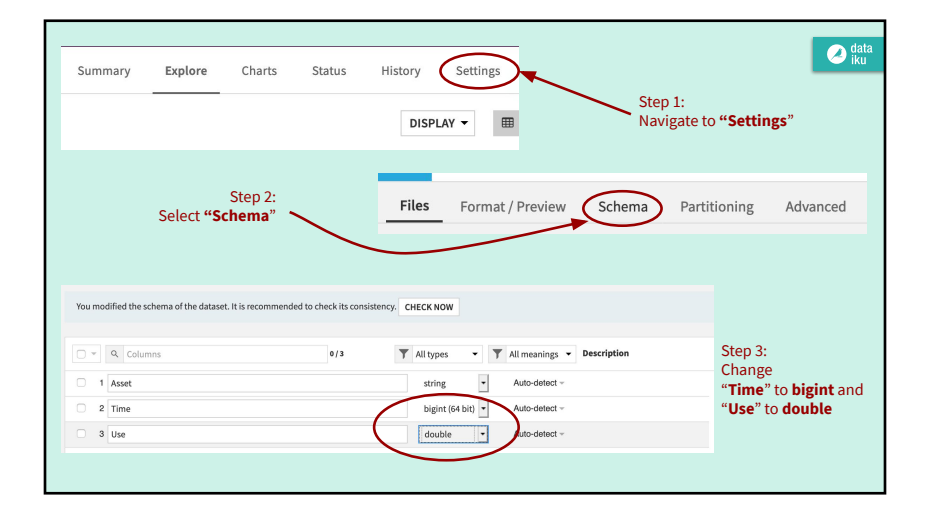

| Group By<br>To Do: Collapse on Asset                                                                                                    |                                                           | odat<br>iku                            |
|----------------------------------------------------------------------------------------------------|-----------------------------------------------------------|----------------------------------------|
| Schema corrected! Let's proceed with the<br>GroupBy:                                                                                                    |                                                           |                                        |
| <ol> <li>From the <i>usage</i> dataset, initiate a Group By<br/>recipe from the Actions menu.</li> <li>Character Development is the development.</li> </ol>      | New group recipe     O Input dataset                      | - ×                                    |
| <ol> <li>Choose to Group By Asset in the dropdown<br/>menu.</li> </ol>                                                                                           | Input dataset                                             | Name                                   |
| <ol> <li>Keep the default output dataset name<br/>usage_by_Asset.</li> </ol>                                                                                     | usage<br>DRASET-Mew<br>Group By                           | usage_by_Asset<br>Store into           |
| <ol> <li>In the Group step, we want the count for each<br/>group (selected by default). Add to this the Min<br/>and Max for both <i>Time</i> and Use.</li> </ol> | Asset •<br>• Additional grouping keys can be added later. | htesystem_managed •<br>Format<br>CSV • |
| <ol> <li>Run the recipe, updating the schema to six<br/>output columns.</li> </ol>                                                                               |                                                           | NEW DATASET (USE DOSTING DATASET       |

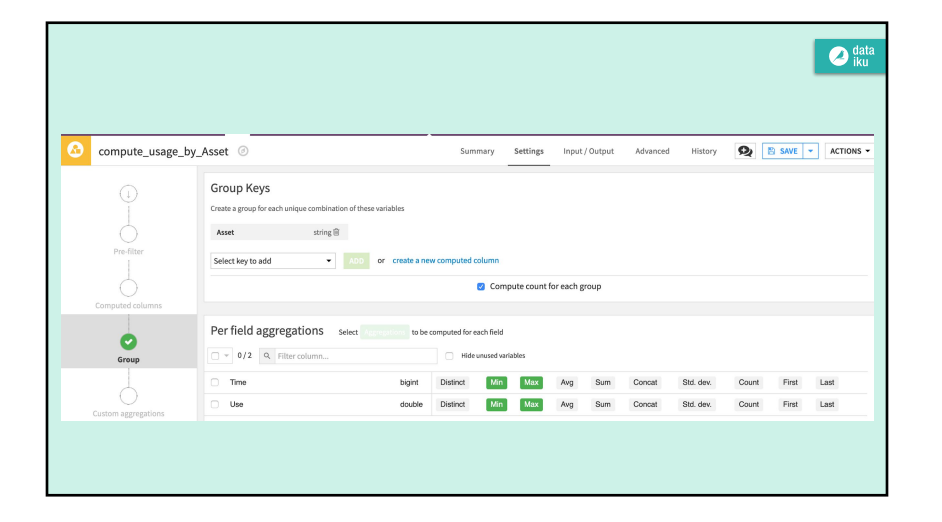

| We ha | ve aggregat                        | ed at the le      | vel of a unic     | jue rental car     |                    |                   | data iku |
|-------|------------------------------------|-------------------|-------------------|--------------------|--------------------|-------------------|----------|
| Ć     | usage_                             | by_Asset          | Ø                 |                    | S                  | Summary Ex        | r )      |
|       | Viewing datas<br>1894 rows, 6 cols | et sample o       | Configure sample  |                    |                    |                   |          |
|       | Asset                              | Time_min          | Time_max          | Use_min            | Use_max            | count             |          |
|       | string<br>Text                     | bigint<br>Integer | bigint<br>Integer | double<br>Decimal  | double<br>Decimal  | bigint<br>Integer | /        |
|       | A000204                            | 46                | 722               | 31449.65098248601  | 33212.76155912566  | 15                |          |
|       | A000270                            | 435               | 617               | 26378.55633867107  | 27036.768726706654 | 4                 |          |
|       | A000463                            | 30                | 616               | 30451.537250451554 | 31894.002696572094 | 18                |          |
|       | A000495                            | 6                 | 695               | 30851.249560561817 | 32540.2528913854   | 16                |          |

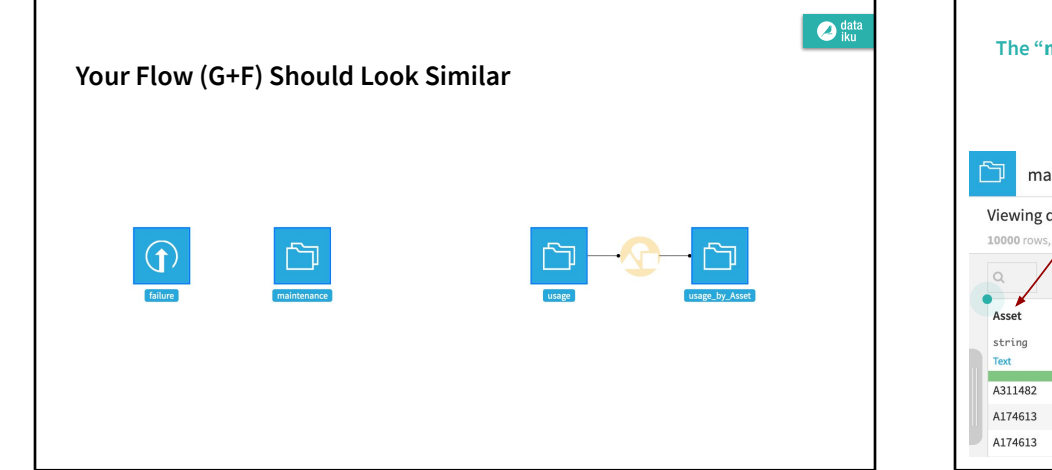

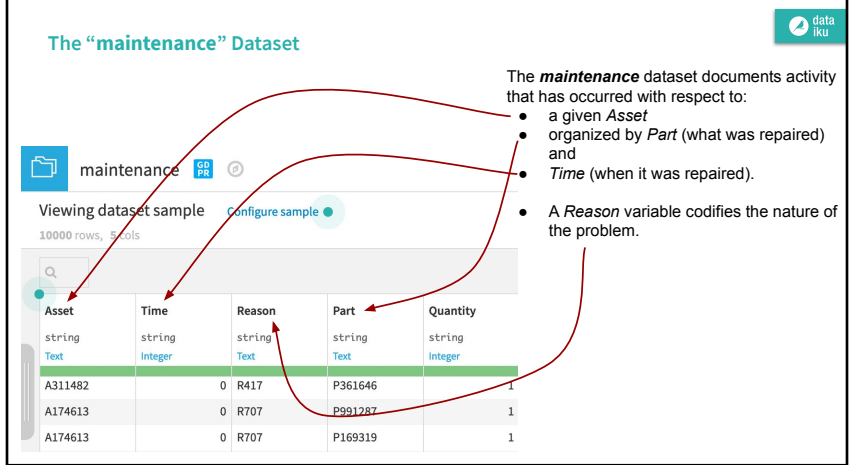

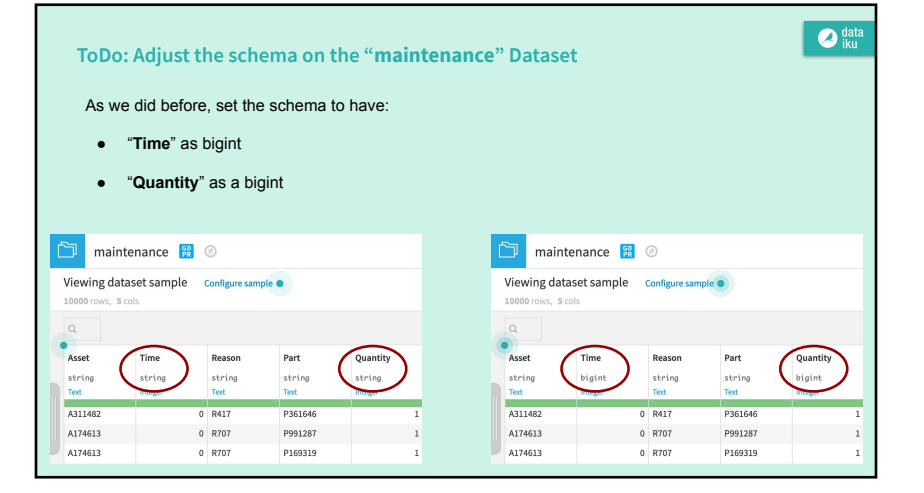

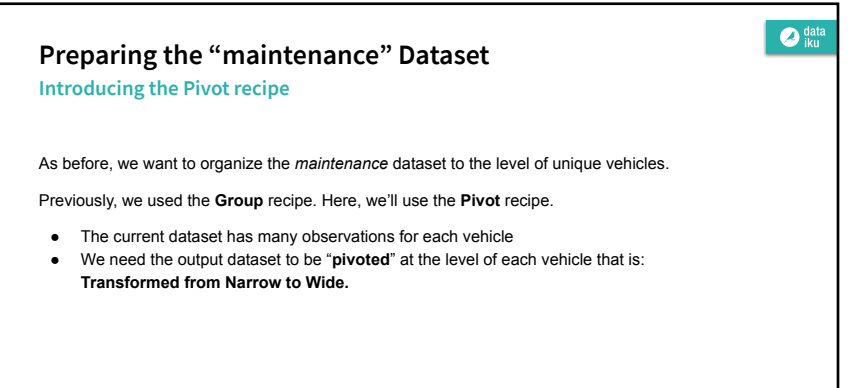

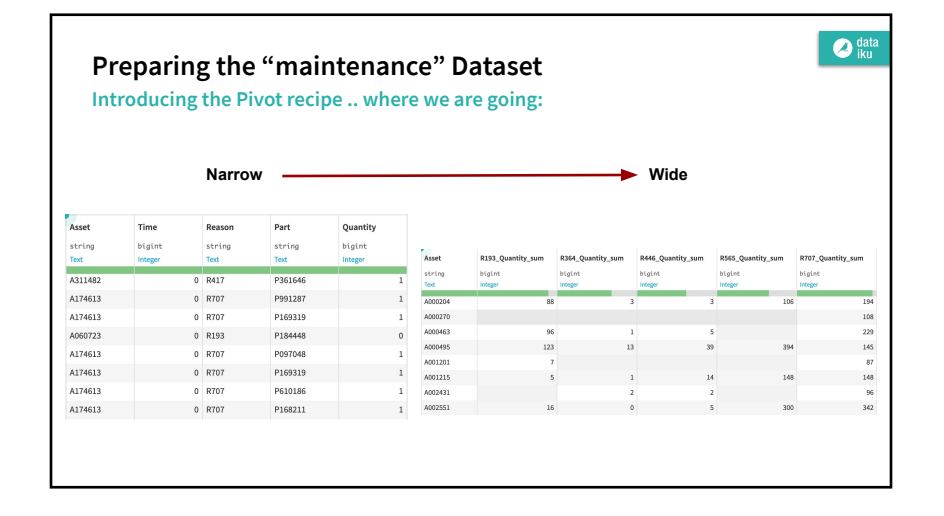

| Pivoting "   | maintenance"                                 |                                      | Ø data<br>iku |
|--------------|----------------------------------------------|--------------------------------------|---------------|
| Use the Pive | ot recipe to restructure the "maint          | tenance" dataset at the level of e   | ach vehicle.  |
| • With m     | <i>aintenance</i> chosen as the input o      | dataset, choose to Pivot By Rea      | son.          |
|              | New pivot recipe                             | - ×                                  |               |
|              | ⇒ Input dataset                              | → Output dataset                     |               |
|              | Input dataset<br>maintenance<br>DATASET-View | Name<br>maintenance_by_Reason        |               |
|              | Pivot By<br>Reason •                         | Store into filesystem_managed Format |               |
|              |                                              | CSV •                                |               |

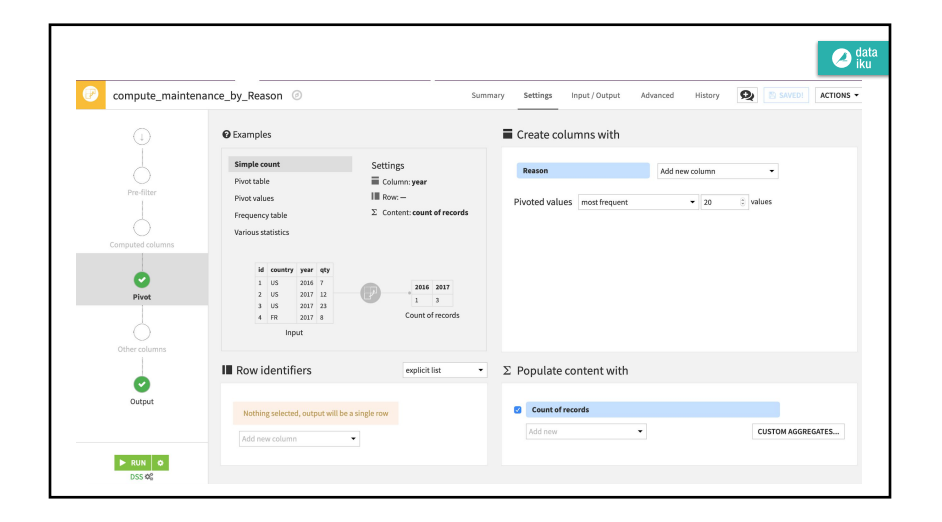

| voting " <b>maintenance</b> "                                 |               |
|---------------------------------------------------------------|---------------|
| At the Pivot step, select <b>Asset</b> as the row identifier. |               |
| Row identifiers                                               | explicit list |
| Asset                                                         |               |
| Add new column                                                |               |

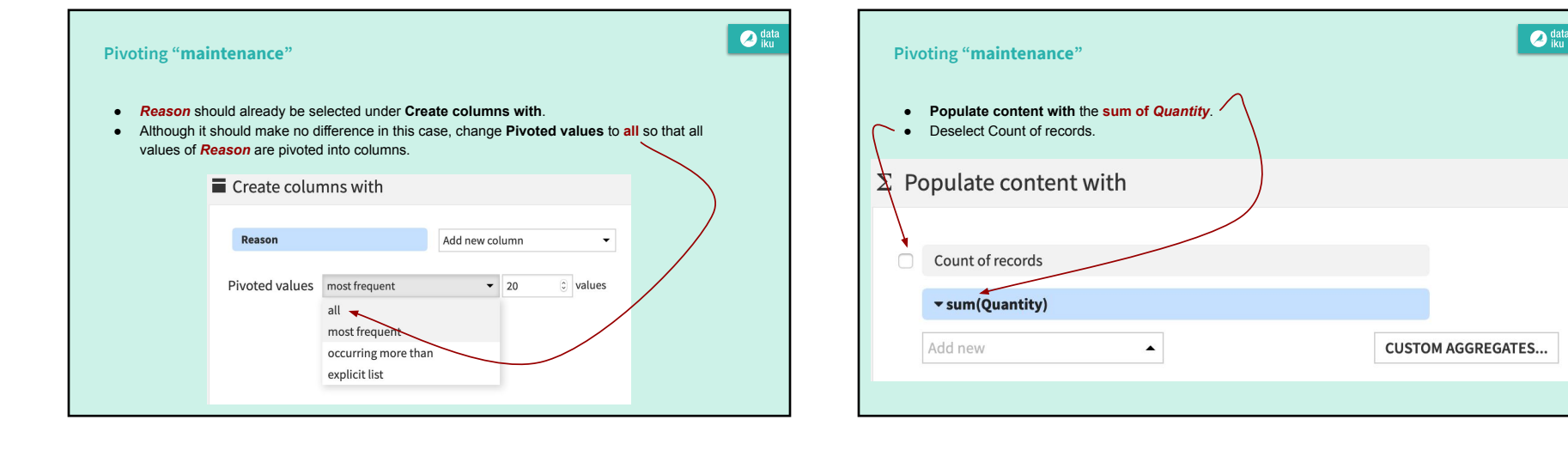

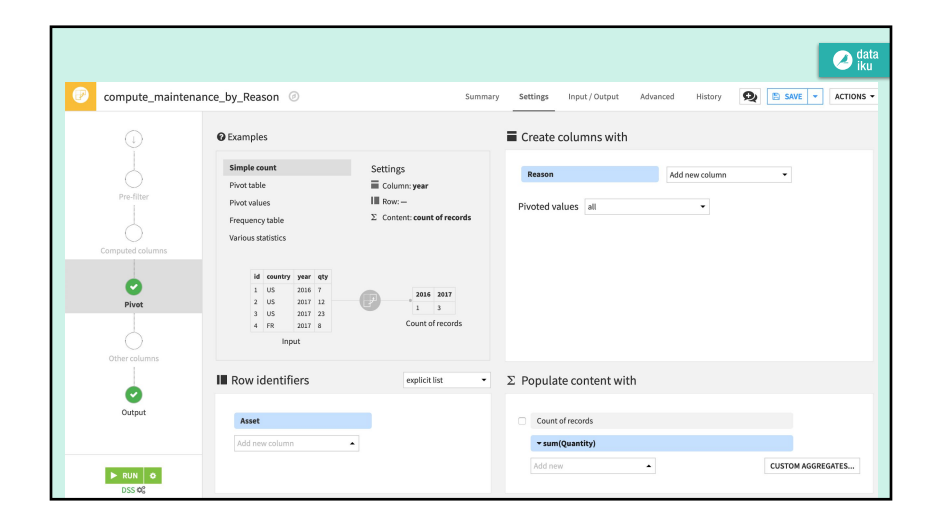

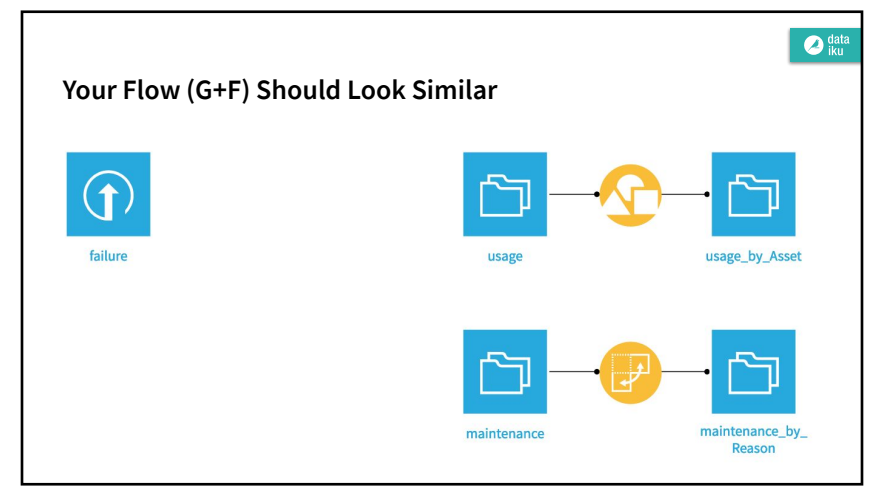

| An Short Introduction to Prepare Recipe<br>Modify "failure" Dataset | 2 – ×                                                                                                    |  |
|---------------------------------------------------------------------|----------------------------------------------------------------------------------------------------|--|
| ⊕ Input dataset                                                     | ⊕ Output dataset                                                                                              |  |
| Input dataset<br>failure<br>DATASET - View                          | Name<br>failure_prepared<br>Store into<br>filesystem_managed  Format<br>CSV  NEW DATASET USE EXISTING DATASET |  |

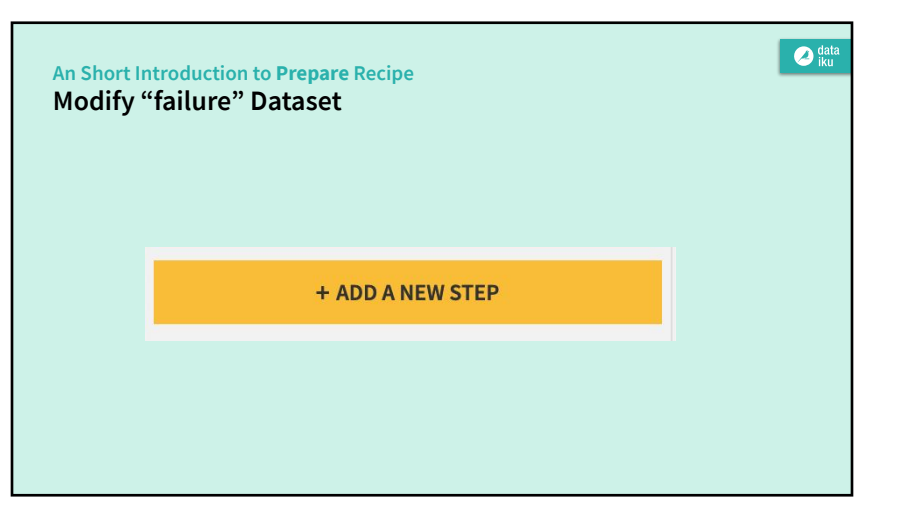

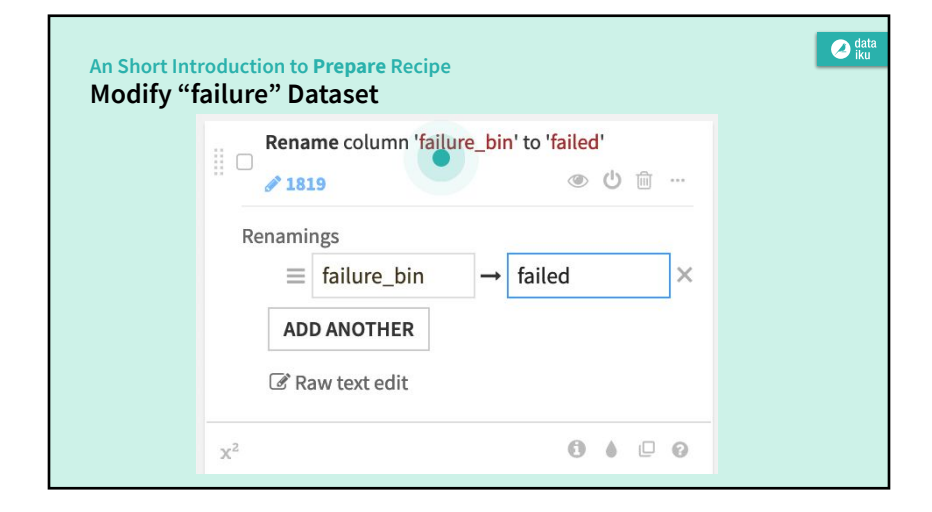

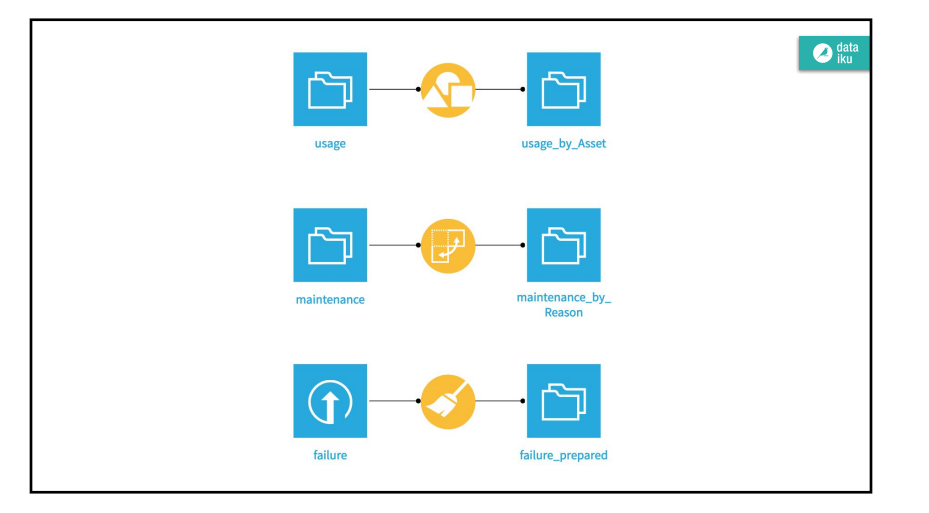

## Merging Data Introducing the "Join" recipe

• Now have three datasets at the same level of granularity: the *Asset*, i.e. an individual rental car.

🖉 data iku

- Joining them together will give us the most possible information for a model.
- The Asset ID can serve as the common component for the joins.

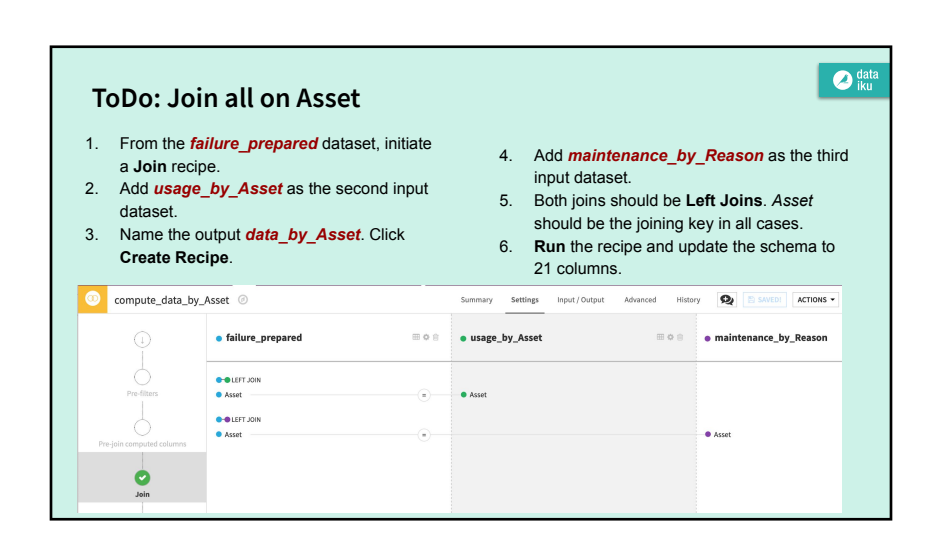

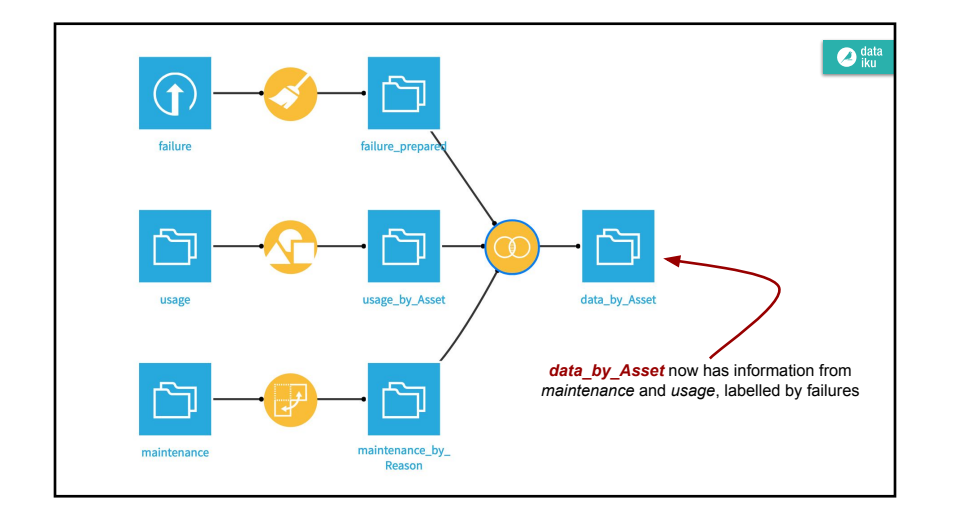

# Splits Working toward a Training And to-Score Datasets

To train models, we'll use the **Split** recipe to create two separate datasets from the merged dataset, *data\_by\_Asset*.

🕗 data

- a *training* dataset will contain labels for whether or not there was a failure event on an asset (car). We'll use it to train a predictive model.
- a scoring dataset will contain no data on failures, i.e. unlabelled. We will use it to predict whether or not these assets have a high probability of failure.

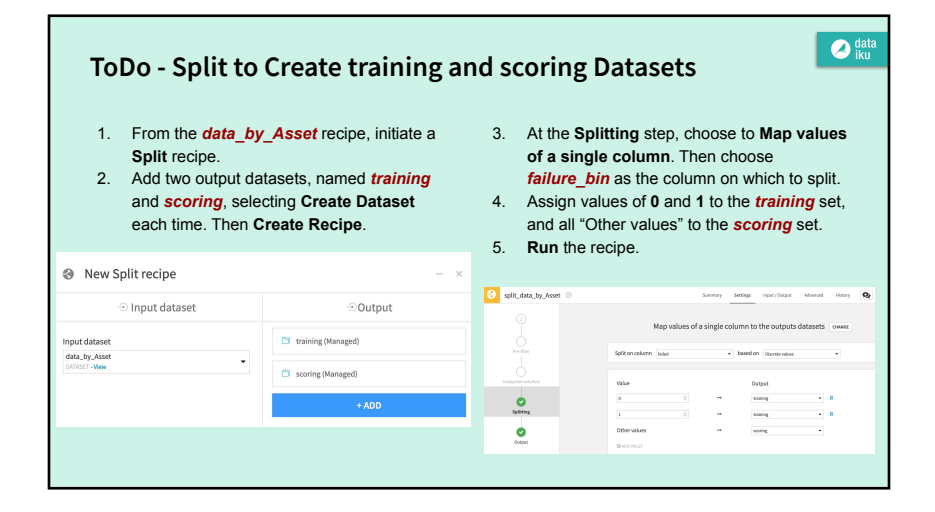

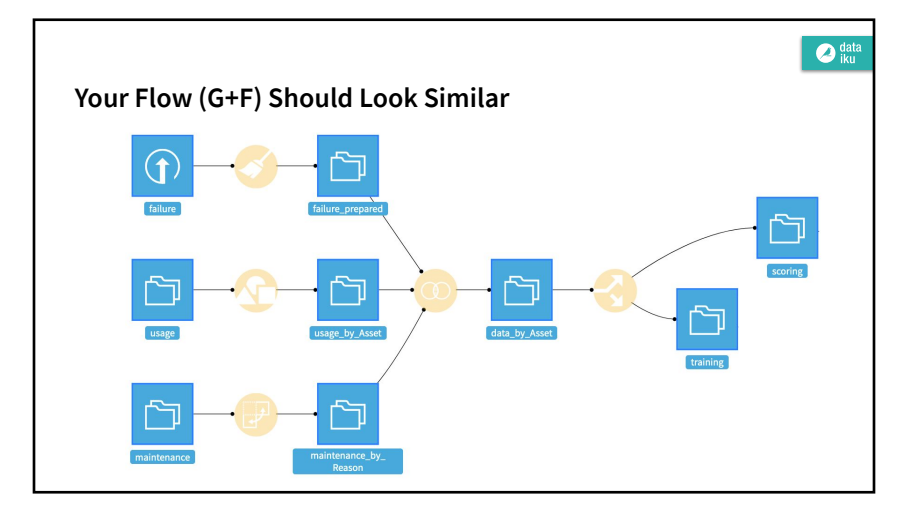

## **Feature Generation**

• Before making our first model on the *training* dataset, let's create a few more features that may be useful in predicting failure outcomes.

🖉 data iku

- Because we are still designing this workflow, we'll create a sandbox environment that
   won't create an output dataset, yet.
- By going into the Lab, we can test out such transformations as well as try out some modeling strategies, plus much more. Nothing is added back to the Flow until we are done testing and ready to deploy!

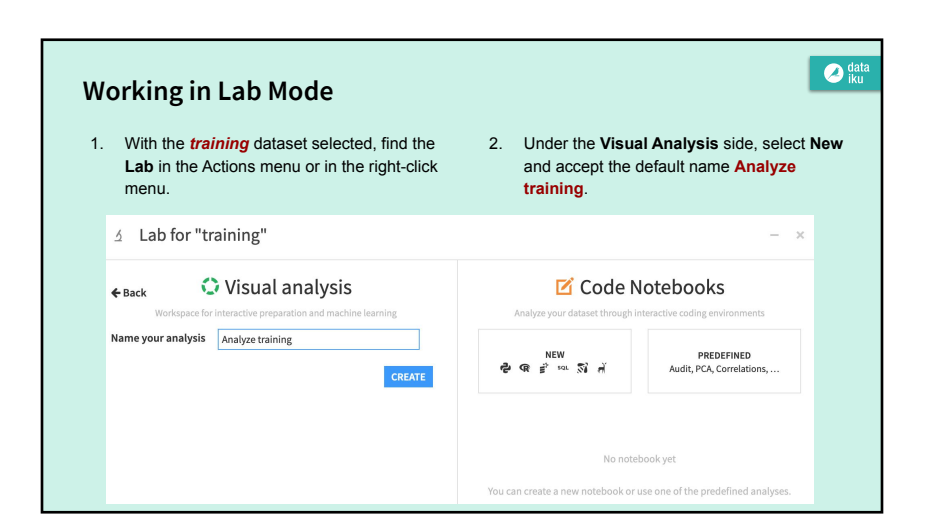

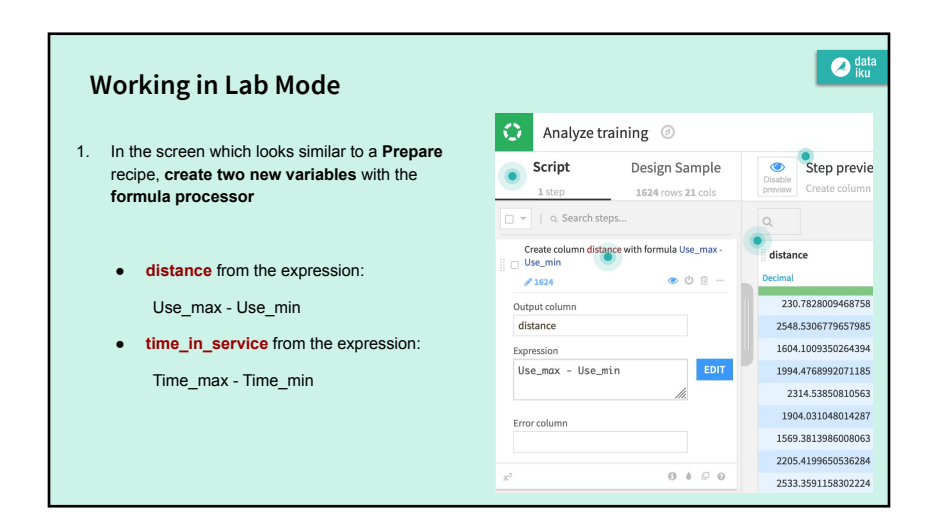

# Working in Lab Mode

2. Use the Fill empty cells with fixed value processor to replace empty values with 0 in columns starting with the letter R

You can use the regular expression **^R.\*\_Quantity\_sum\$** to apply across multiple columns

3. To make the model results more interpretable, use the *Rename columns* processor according to the table below:

| Old column name | New column name     |
|-----------------|---------------------|
| count           | times_measured      |
| Time_min        | age_initial         |
| Time_max        | age_last_known      |
| Use_min         | distance_initial    |
| Use_max         | distance_last_known |

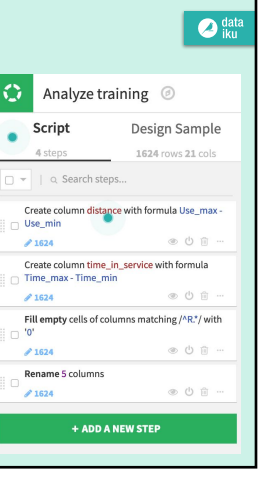

### Working in the Lab

#### Note

• It is not necessary to deploy a script created in the Lab to the Flow in order to make use of the new features in the modeling process.

🖉 data iku

• Any models created in a Visual Analysis have access to any features created in the same Visual Analysis.

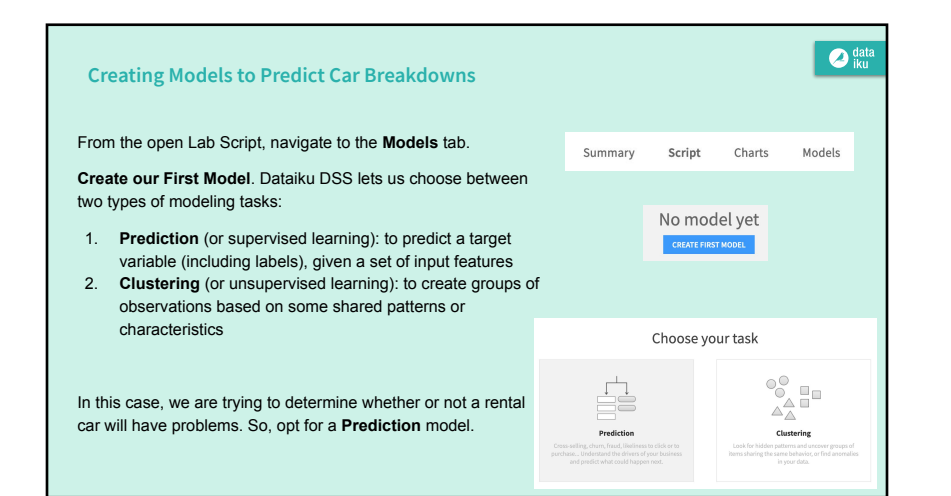

# Creating Models to Predict Car Breakdowns

You can customize the model through either the option of **Automated Machine Learning** or **Expert Mode**.

Automated Machine Learning helps with some important decisions like choosing the type of algorithms and parameters of those algorithms.

• Select Automated Machine Learning and then Quick Prototypes, the default suggestions.

Dataiku DSS then asks us to select the target variable.

In this case, we want to calculate the probabilities for one of two outcomes: failure or non-failure, i.e. perform **two-class (binary)** classification.

Accordingly, choose *failed* as the target variable.

|        |                        |                                                            |                           |                                       | 🥑 iku                                                                                      |
|--------|------------------------|------------------------------------------------------------|---------------------------|---------------------------------------|--------------------------------------------------------------------------------------------|
|        |                        |                                                            |                           |                                       |                                                                                            |
| ł      | Choo                   | se your                                                    | prediction                | n style                               |                                                                                            |
|        | Select you             | r target variable                                          | failed                    | •                                     |                                                                                            |
|        | Automated Machine Lea  | rning<br>eis.                                              | Harve fu                  | Expert Mode                           | wition of your                                                                             |
| • (    | Create a modeling task |                                                            |                           |                                       |                                                                                            |
| 4 Iaci | Auto                   | mated M                                                    | achine Lea                | rning                                 |                                                                                            |
|        | Cuck Pretotypes        | Interpreta<br>Business A<br>Produce de di<br>Inser recebis | ble Models for<br>malysts | · · · · · · · · · · · · · · · · · · · | é é<br>é é<br>é<br>e<br>e<br>e<br>e<br>e<br>e<br>e<br>e<br>e<br>e<br>e<br>e<br>e<br>e<br>e |
|        | Engine in-memory -     | Engine                                                     | is memory •               | Engine                                | is memory •                                                                                |
|        |                        |                                                            |                           |                                       |                                                                                            |

|                         |                                                                                                    | O Predict failed -                            |                              |                     | RESIGN                                  | RESULT                                                                                                    | E seven                      |
|-------------------------|----------------------------------------------------------------------------------------------------|-----------------------------------------------|------------------------------|---------------------|-----------------------------------------|----------------------------------------------------------------------------------------------------|------------------------------|
|                         |                                                                                                    | MSIC                                          | Algorithms                   |                     |                                         | St convalcommens to                                                                                                    | E COTY ALCORTHMS FROM.       |
|                         |                                                                                                    | Target                                        | Randon Forest                | <b>61</b> 0         | Random Forest                           |                                                                                                    | <b>((</b> )                  |
|                         |                                                                                                    | Tole / Test Set                               | Gradient tree becating       |                     | Allandom Forest is made of mare         | s decision meet. Each tree in the larged predicts a recent, and each low "redes" for th                                                                                                    | e lind answer of the lovest. |
| Predict failed -        | ALCON DATEST                                                                                                    | PLATORIES                                     | Logistic Pergramion          | <b>61</b> 0         | Box rest.                               |                                                                                                    |                              |
|                         |                                                                                                    | Features handling                             | Xideost                      |                     | Numbers of trees                        |                                                                                                    |                              |
| ASIC                    | Target                                                                                                    | Teature generation                            | Decision Tree                |                     | Feature sampling strategy               | Collect and the final                                                                                                    |                              |
| Target                  |                                                                                                    | Harson reduction                              | Support Vector Machine       |                     |                                         | Adjust the number of losses to sample at an heplit,                                                                                                    |                              |
| Train / Test Set        | Prediction type Two classification 🔹 🎽 RE-DETECT SETTINGS                                                            | - Andrew                                      | Stochardis Gradierid Desaret |                     | Wanimum depth of tree                   | The second second secon |                              |
| Metrics                 | Target failed •                                                                                                    | Typequatetes                                  | 1081                         |                     |                                         |                                                                                                    |                              |
| LATURES                 | PARTITIONED MODELS                                                                                                   | ADAWACED                                      | Los Grans here               | 100                 | Hinimum samples per leaf                | •                                                                                                    |                              |
| Features handling       | Partitioning International International                                                                             | Burtime environment                           | NUENDAR                      | 0.000               |                                         |                                                                                                    |                              |
| Feature generation      |                                                                                                    | Weighting strategy<br>Analysis and particular | 1000 7473                    | 0.000               | Paralleliam                             | 4                                                                                                    |                              |
| Feature reduction       | TARGET CLASSES                                                                                                    |                                               |                              |                     |                                         |                                                                                                    |                              |
| IODELING                | Proportians of classes in the guess sample                                                                           |                                               |                              |                     |                                         |                                                                                                    |                              |
| Algorithms              |                                                                                                    |                                               |                              |                     |                                         |                                                                                                    |                              |
| Hyperparameters         | 0 79%                                                                                                    | O Predict faile                               | 6 <b>*</b>                   |                     | <b>DESIGN</b>                           | RSHJ                                                                                                    | 5 900 F 108                  |
| 3NANCED                 |                                                                                                    | MARC                                          | Metric                       |                     |                                         |                                                                                                    |                              |
| Rantime environment     | 1 25%                                                                                                    | Tept                                          | OPTIMOLITICA                 | AND DIALINTIC       |                                         |                                                                                                    |                              |
| Weighting strategy      | 0%. 79%.                                                                                                    | Train, Text                                   | let. Optimize model          | lipe passeles.      | for all C                               |                                                                                                    |                              |
| Probability calibration | Faorre classes are missing here (because they were not in the guess sample), you can manually ofit the mapping (adva | nord) Parrona                                 | Optimize threads             | eld/br              | PL 30019                                | *                                                                                                    |                              |
|                         |                                                                                                    | Feiture ha                                    | -ding The comileti           | a that a model is t | he additional committee of analysis and |                                                                                                    |                              |
|                         |                                                                                                    | Peakune per                                   | a model or a                 | pier or quittion of | the buttant, compared to a tandomimo    | M. M.                                                                                                    |                              |

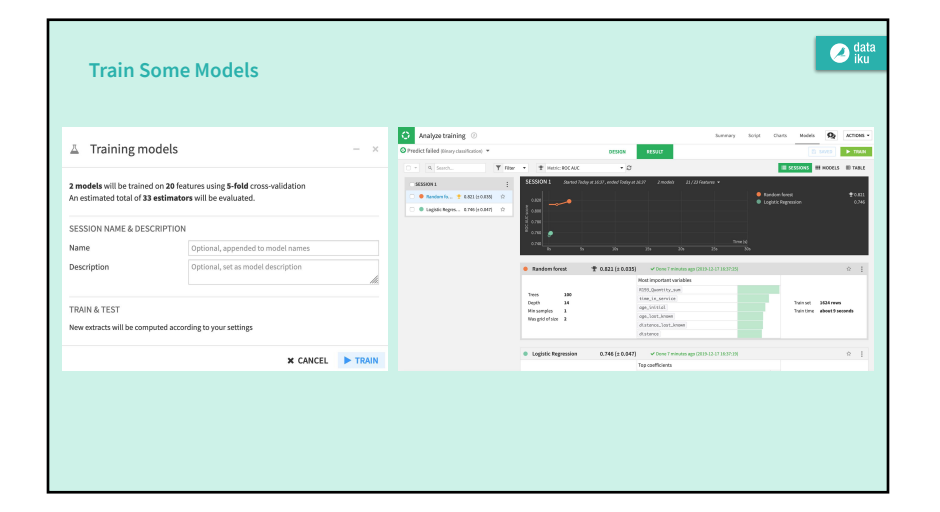

## Understanding the Model

• Model metrics can be found under the **Results** tab. Dataiku

For example, we can compare how models performed against each other. By default, the AUC is graphed for each model.

- You can switch from the Sessions view to the Table view to see a side-by-side comparison of model performance across a number of metrics.
- By selecting a model, many additional insights and ready-made analysis are available.

Examples: Confusion Matrix, ROC curves, Tree visualizations, Variable Importance ...

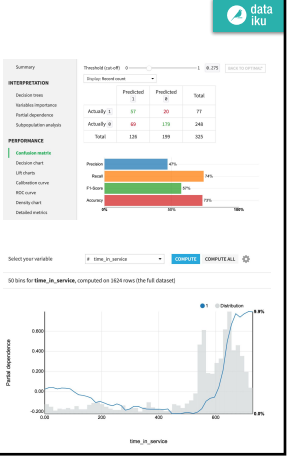

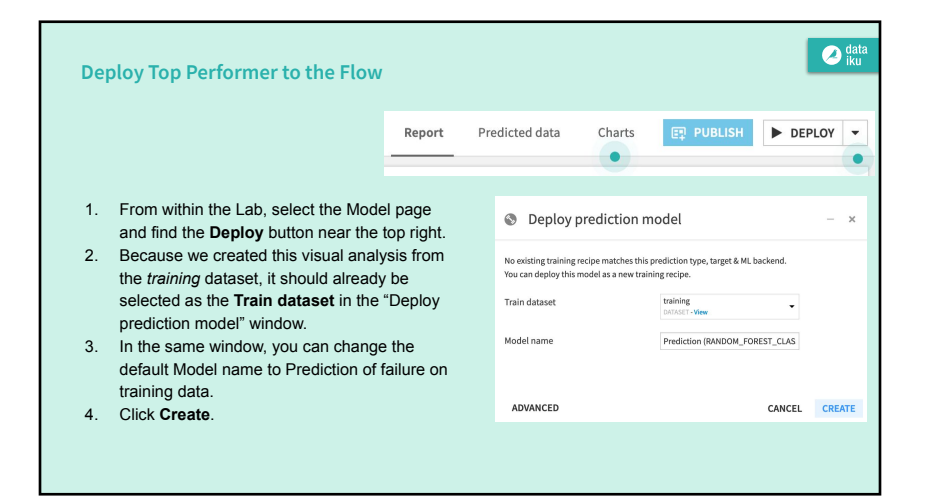

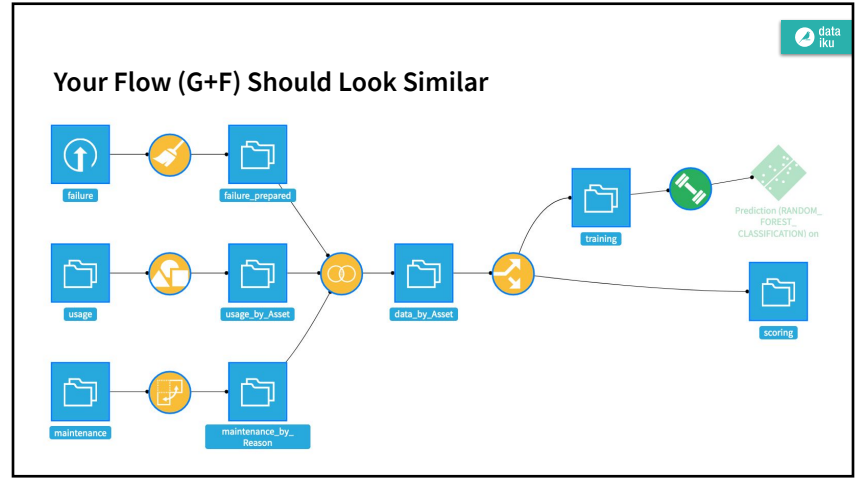

| Sco            | ring Un                                                            | labell                                                                     | ed Data                                                                                 |                           |                                                                                                    | data<br>iku                                                                                                    |
|----------------|--------------------------------------------------------------------|----------------------------------------------------------------------------|-----------------------------------------------------------------------------------------|---------------------------|----------------------------------------------------------------------------------------------------|----------------------------------------------------------------------------------------------------|
| 1.             | In the FI                                                          | ow, sel                                                                    | ect the model we just                                                                   | created.                  | Score a dataset                                                                                                 | - ×                                                                                                    |
|                | Initiate a                                                         | Score                                                                      | recipe from the right                                                                   | sidebar.                  | <li>Input dataset</li>                                                                                          | <ul> <li>Output dataset</li> </ul>                                                                                                    |
| 2.<br>3.<br>4. | Select <b>s</b><br>Prediction<br>Name the<br>Create a<br>settings. | coring<br>on Mode<br>and outpu<br>and run                                  | as the input dataset a<br>el.<br>It dataset <b>scoring_sc</b><br>the recipe with the de | nd the<br>cored.<br>fault | Input dataset<br>song<br>song<br>solaritism<br>Pediction Model<br>Prediction (MedOW_POREST_CLASSIFICATION) on • | Name<br>Isonic provided in the second second s |
|                |                                                                    | Origot<br>Orgot polabilities<br>Origot promitie<br>Tepal colorest brindate |                                                                                         |                           |                                                                                                    | CANCEL CREATE RECIPE                                                                                                    |
|                |                                                                    | Englise<br>Pressripschedent                                                | in the second state and the second state of the second state.                           |                           |                                                                                                    |                                                                                                    |
|                | No. of Concession, Name                                            | Container canfigant<br>Interior Interior                                   | len<br>Interlysipet détablissee •                                                       |                           |                                                                                                    |                                                                                                    |

|                 | Adata<br>iku       | Sco | ring Unlabelled Data                                       | -       |                     |                      |            |
|-----------------|--------------------|-----|------------------------------------------------------------|---------|---------------------|----------------------|------------|
|                 |                    |     |                                                            | Asset   | proba_0             | proba_1              | prediction |
|                 | - ×                | The | equiling dataset now contains three new columns:           | string  | double<br>Decimal   | double               | string     |
|                 |                    | The | counting dataset now contains three new columns.           | A082667 | 0.8909481506146408  | 0.10905184938535918  |            |
| Outpi           | ut dataset         | •   | proba 1: probability of failure                            | A148200 | 0.7558993890413562  | 0.24410061095864374  |            |
|                 |                    |     | <b>proba (</b> ): probability of non-failure (1 - proba 1) | A227156 | 0.6970859100650066  | 0.3029140899349933   |            |
| g_scored        |                    |     | proba_0. probability of non-nandre (1 - proba_1)           | A890132 | 0.6736371806324752  | 0.3263628193675247   |            |
| nto             |                    | •   | prediction: model prediction of failure or not             | A312402 | 0.6740363363413262  | 0.3259636636586738   |            |
| tem_managed     |                    |     | (based on probability threshold)                           | A579152 | 0.43681765850688525 | 0.5631823414931147   |            |
|                 |                    |     |                                                            | A188236 | 0.7939446366782007  | 0.2060553633217993   |            |
|                 |                    |     |                                                            | A423273 | 0.6705822971671204  | 0.32941770283287963  |            |
| NEW DATASET [US | SE DOSTINO DATASET |     |                                                            | A559385 | 0.8495728914196041  | 0.1504271085803959   |            |
|                 |                    |     |                                                            | A962011 | 0.4603011119690388  | 0.5396988880309612   |            |
|                 |                    |     |                                                            | A132820 | 0.9834362779950231  | 0.016563722004976893 |            |
|                 |                    |     |                                                            | A171983 | 0.9553451280786921  | 0.04465487192130791  |            |
| CAM             | NCEL CREATE RECIPE |     |                                                            | A680806 | 0.3954259081995265  | 0.6045740918004735   |            |
|                 |                    |     |                                                            | A720349 | 0.6755970475938258  | 0.32440295240617417  |            |
|                 |                    |     |                                                            | A799993 | 0.5233451629925173  | 0.4766548370074827   |            |
|                 |                    |     |                                                            | A534583 | 0.8462453915035186  | 0.15375460849648134  |            |
|                 |                    |     |                                                            |         |                     |                      |            |

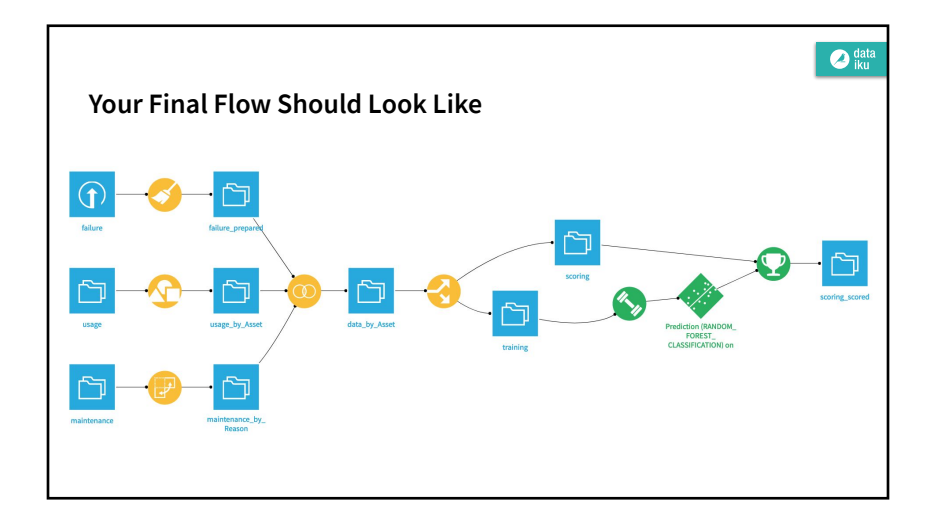

#### Remind Me ...

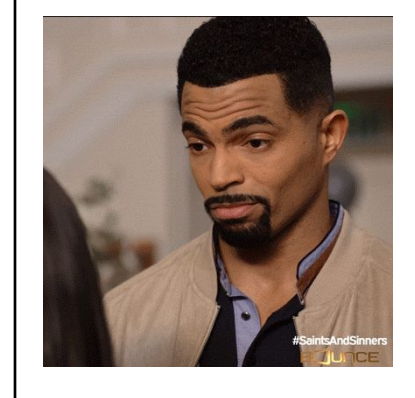

The goal here was to build an end-to-end data product to predict car failures from a workflow entirely in Dataiku DSS.

• We ingested, transformed, merged and split data.

🕗 data iku

- We engineered new features and
- Used Auto-ML to quickly prototype ML models
- Used the platform to interpret those models
- We scored unseen data!

This data product will help the company better identify car failures before they happen!

## Moving forward

Once we have a single working model built, we could try to go further to improve the accuracy of this predictive workflow, such as:

🧷 data

- Adding features to the model by combining information in datasets in more ways
- Trying different algorithms and hyper-parameter settings

To make the model more operational, we can packaged and deployed the models through a REST API, to be consumed in real time by external applications.

It is possible to do all of this using Dataiku DSS for an end-to-end deployment!